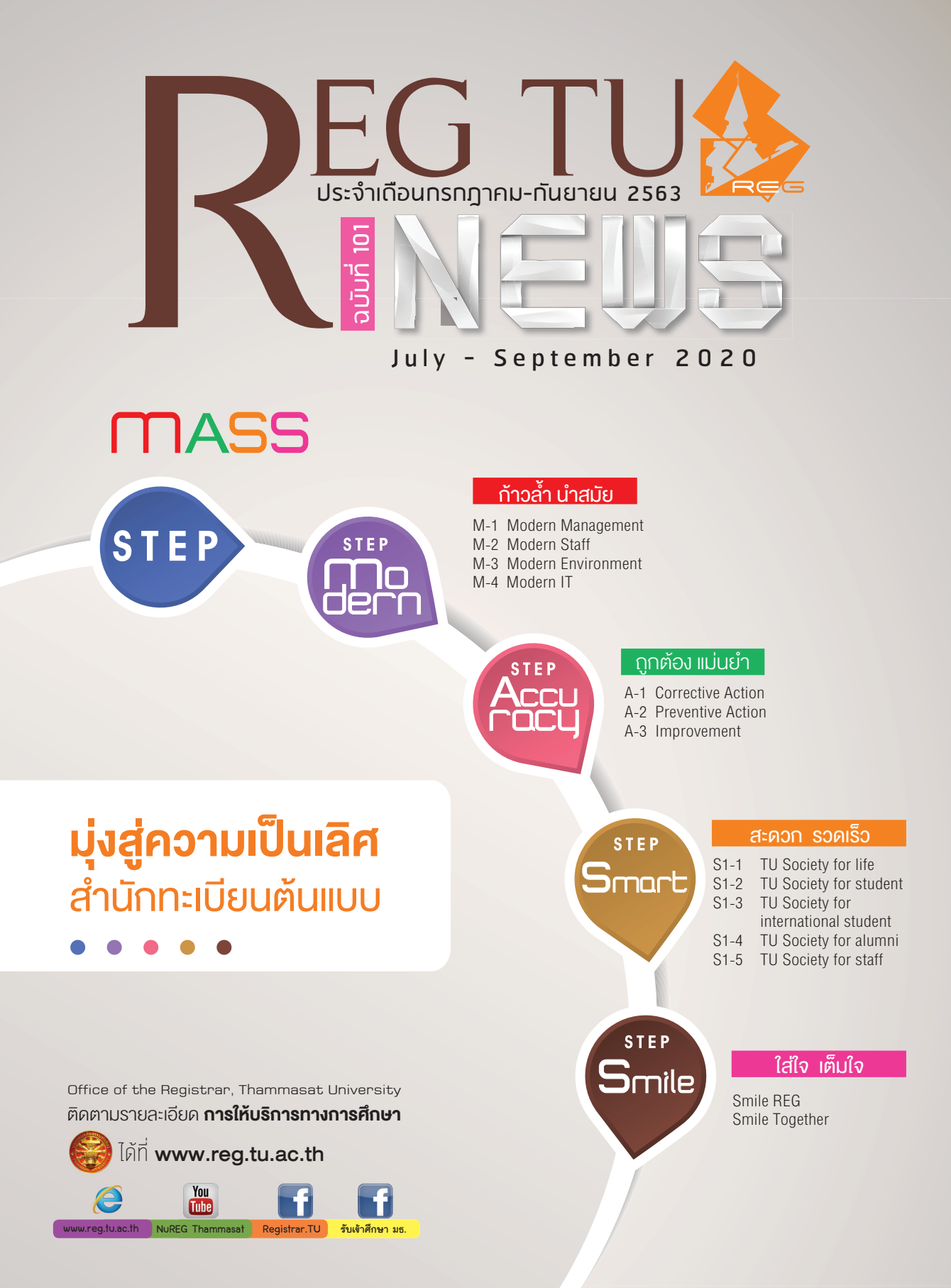

ประจำเดือกรกฎาคม - กันยายน 2563

# ..ເຣັ່ມຕັ້ແກອມໃหມ່ແລ້ວ

## สำนักงานทะเบียนนักศึกษา

พร้อมให้บริการน้องๆ แล้วเหมือนกันจ้า พบกันได้ที่

มธ. ท่าพระจันทร์ : อาคารอเนกประสงค์ 1 ชั้น.

มธ. ศนย์รังสิต อาคารสำนักงานทะเบียนฯ ข้าง ธ.กรงไทย

ให้บริการ วันจันทร์ - ศุกร์ เวลา 08.30-16.00 น.

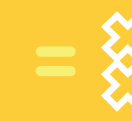

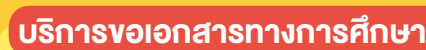

- ...#ขอเอกสารออนไลน์ www.reg.tu.ac.th
- หรือ #ขอผ่านเคาน์เตอร์บริการ สำนักงานทะเบียนฯ (เคาน์เตอร์ A)...

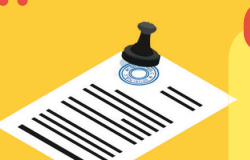

### ์แก้ไขประวัติ/ข้อมูลนักศึกษา

...ยื่นแบบฟอร์มขอแก้ไขประวัตินักศึกษา

### (https://www.reg.tu.ac.th/post/read/569)

พร้อมเอกสารการเปลี่ยนแปลงชื่อ-สกุล หรือข้อมูลที่ต้องการแก้ไข/เปลี่ยนแปลง (เคาน์เตอร์ A)

## ี้บริการให้คำปรึกษา

สอบถามข้อมูลการลงทะเบียน สถานภาพทางวิชาการ ผลคะแนน าลา (เคาน์เตอร์ B)

เปิดบ้าน

#### July - September 2020

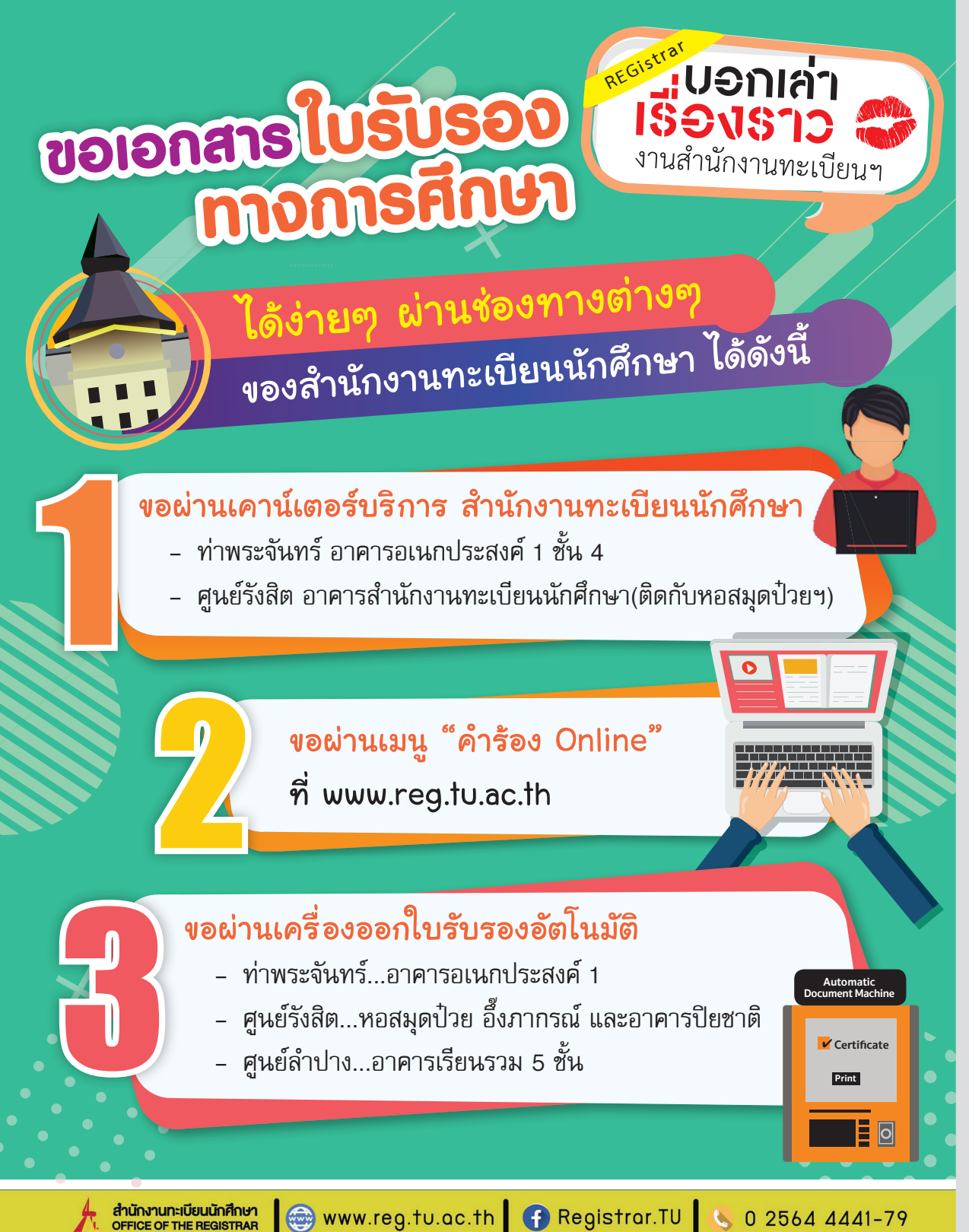

## การลงทะเบียน รายวิชาและการชำระเงิน ผ่าน 2 ช่องทาง ของสำนักงานทะเบียนนักศึกษา

## www.reg.tu.ac.th

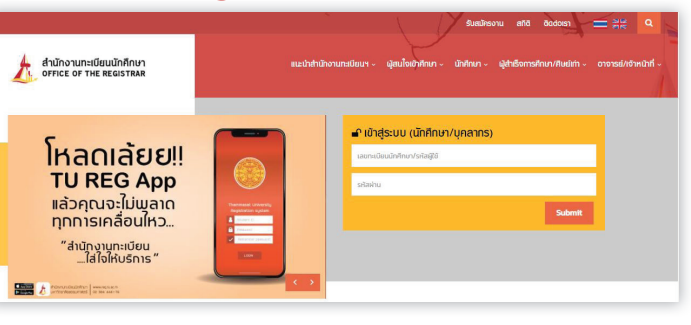

## **TU Registration System** (TU REG Application)

ดาวน์โหลดได้ที่ Play Store และ App Store (สามารถเข้าระบบบริการโดยใช้ เลขทะเบียนนักศึกษา และรหัสผ่านคือ เลขประจำตัวประชาชน) หรือศึกษาค่มือการลงทะเบียนรายวิชาและชำระเงิน ้ด้วยระบบจดทะเบียนออนไลน์ ได้ที่ https://www.reg.tu.ac.th/post/read/244

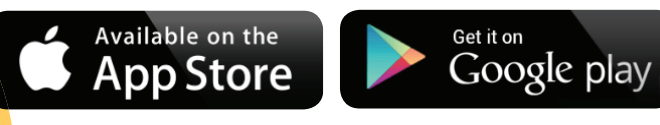

คะแนนและรีวิว

3.7

15.50

3.7 ★

31 592

TU Reg REGTU การสึกษา

15 MB

ระบบทะเบียนและประเมินผล มหาวิทยาลัยธรรมศาสตร์ อ่านเพิ่มเดิม

Q

ติดตั้ง

1

3+

159103 3+ (1)

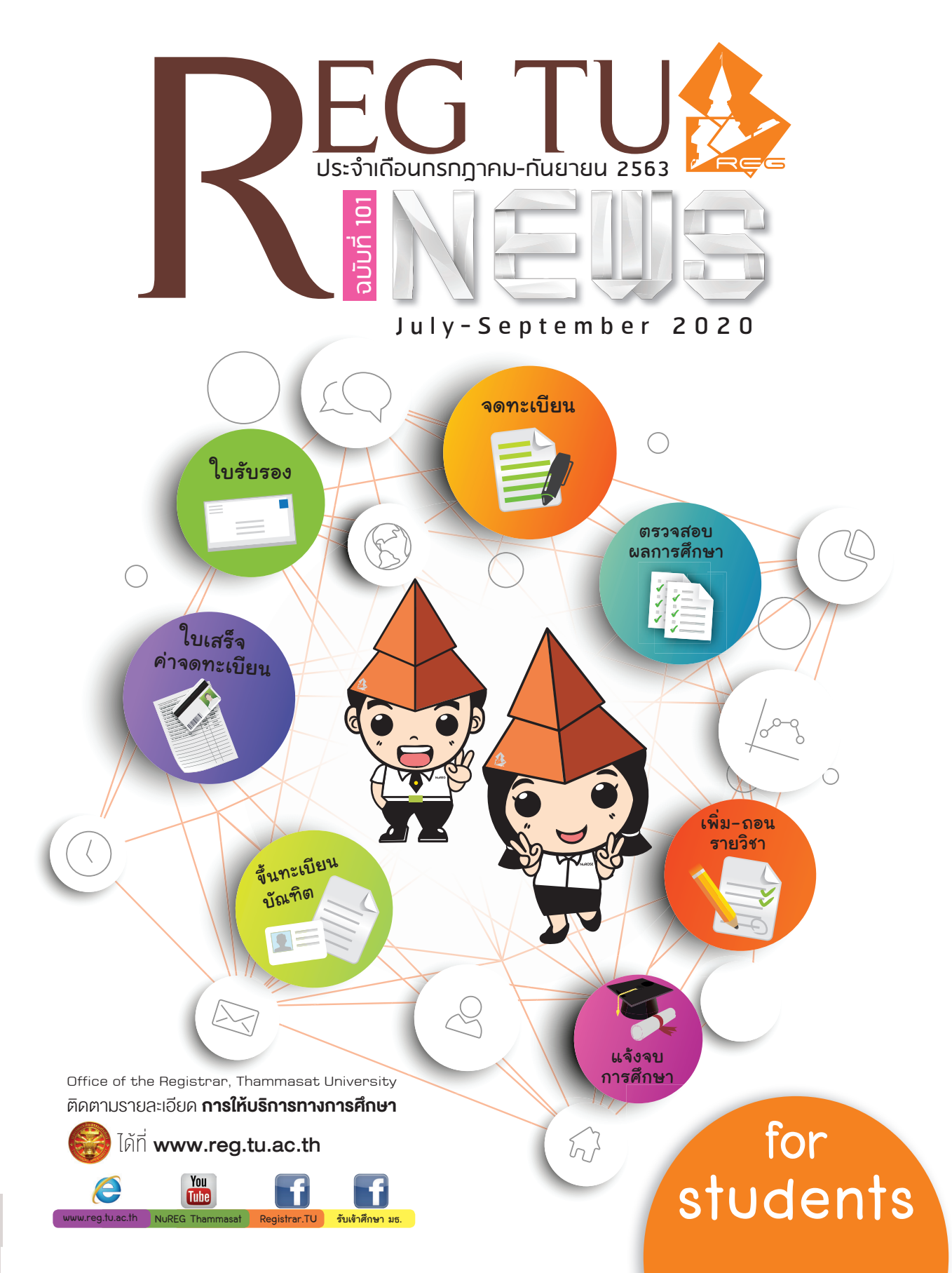

## ประจำเดือกรกฎาคม - กันยายน 2563

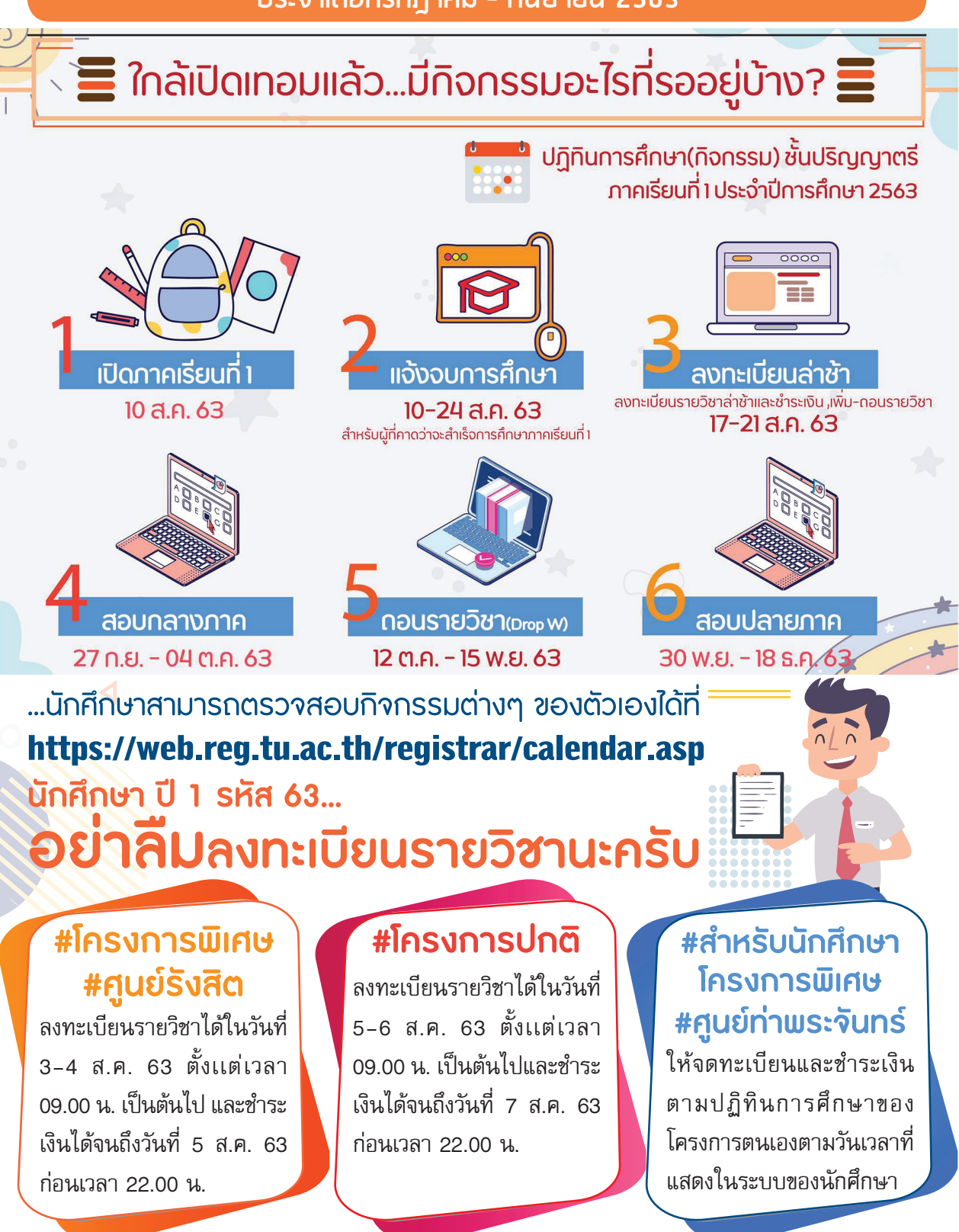

#### July - September 2020

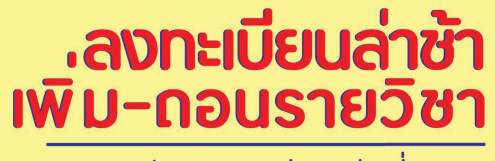

409

ระดับปริญญาตรี ภาคเรียนที่ 1/2563

17-21 สิงหาคม 63

ลืมลงทะเบียนรายวิชาและยังไม่ได้ชำระเงิน ค่าลงทะเบียนฯ และอยากเพิ่ม-ถอนรายวิชา ภาคเรียนที่ 1/ 2563 ต้องทำอย่างไรบ้าง

**คำถาม** ที่พบบ่อย

นักศึกษาสามารถทำรายการได้ที่ www.reg.tu.ac.th หรือ TU REG Application นักศึกษาสามารถทำรายการได้ที่ www.reg.tu.ac.th หรือ TU REG Application ตั้งแต่เวลา 09.00 น.ของวันที่ 17 ส.ค. - เวลา 22.00 น. ของวันที่ 21 ส.ค. 63 อันที่ 17 ส.ค. 63 เวลา 09.00 น. เป็นต้นไป เข้าระบบ วันที่ 17 ส.ค. 63 เวลา 09.00 น. เป็นต้นไป เข้าระบบ พww.reg.tu.ac.th หรือ TU REG Application เพื่อ พพพ.reg.tu.ac.th หรือ TU REG Application เพื่อ เพพ.reg.tu.ac.th หรือ TU REG Application เพื่อ เพพ.reg.tu.ac.th หรือ TU REG Application เพื่อ เพพ...อันวิชาได้จนถึงวันที่ 21 ส.ค. 63 เวลา 22.00 น.

รายวิชาได้จนถึงวนที่ 21 เกมของ การลงทะเบียนล่าช้า เสียค่าปรับวันละ 45 บาทนับจากวันแรกที่เปิดให้ลงทะเบียนล่าช้า

(17 ส.ค. 63) จนถึงวันที่ทำการยืนยันผลลงทะเบียน

**การชำระเงินค่าลงทะเบียนล่าช้า** ทำได้โดยพิมพ์เอกสารแจ้งยอดชำระเงิน จากเมนู "ผลการ จดทะเบียน" และชำระเงินผ่านเคาน์เตอร์ธนาคารที่กำหนด(โดยทำการคีย์ข้อมูลเลขที่อ้างอิงเท่านั้น) และชำระเงินผ่าน Mobile Banking Application ธนาคารต่างๆ โดยการสแกนบาร์โค้ดเท่านั้น

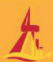

### ประจำเดือกรกฎาคม - กันยายน 2563

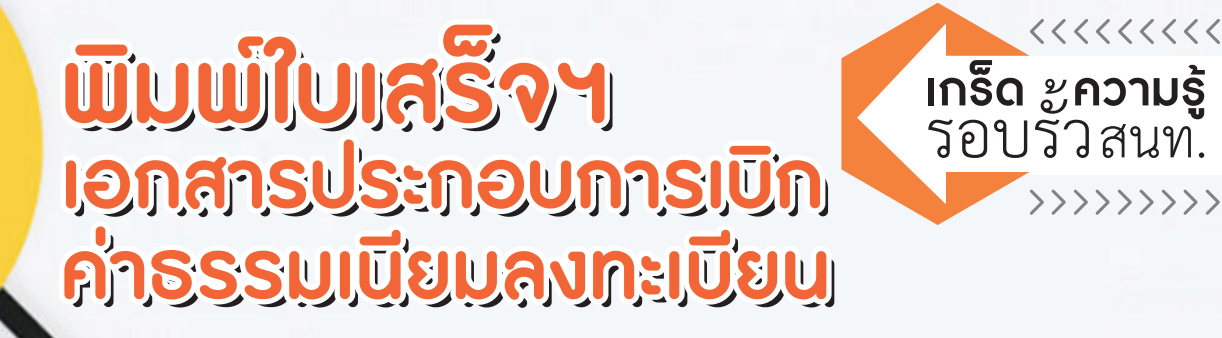

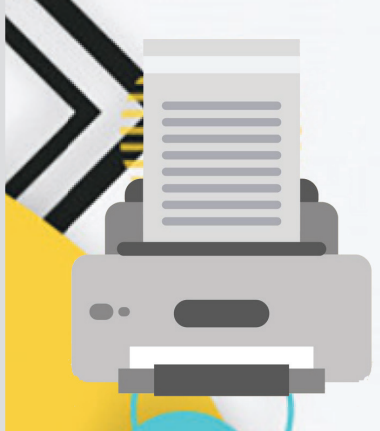

สำนักงานทะเบียนนักศึกษา OFFICE OF THE REGISTRAR

Questionnaire User Satisfaction

on Service Quality of

## สำหรับนักศึกษาระดับปริญญาตรี(โครงการปกติ)

สามารถพิมพ์ใบเสร็จรับเงินได้ใน **"ระบบ REG"** หลังจาก วันชำระเงิน (นับจากหลังวันชำระเงินประมาณ 10 วันทำการ ไม่นับรวมวันหยุดราชการ)

## เอกสารประกอบการเบิกค่าเล่าเรียน สามารถพิมพ์ได้ง่าย ๆ ดังนี้

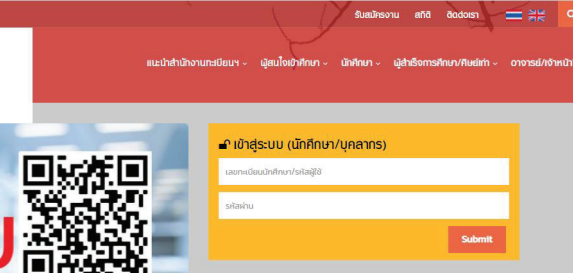

ดาวน์โหลดเอกสารใบเสร็จ รับเงิน และเอกสารประกอบ ต่างๆ ที่ www.reg.tu.ac.th เอกสารสามารถขอประทับตรา มหาวิทยาลัยได้ที่ 66 กองคลัง ตึกสำนักงาน อธิการบดี ชั้น 2 ??

\*\*สำหรับนักศึกษาโครงการพิเศษ สามารถติดต่อขอรับใบเสร็จรับเงิน และเอกสารประกอบการเบิกได้ ณ คณะและโครงการที่เข้าศึกษา\*\*

#ใบเสร็จสำเนา สามารถนำไปขอเป็นเอกสารฉบับจริงได้ที่ **กองคลัง ตึกสำนักงานอธิการบดี ชั้น 2** 

สำนักงานทะเบียนนักศึกษา 🌐 www.reg.tu.ac.th 🚹 Registrar.TU 🌭 0 2564 4441-79